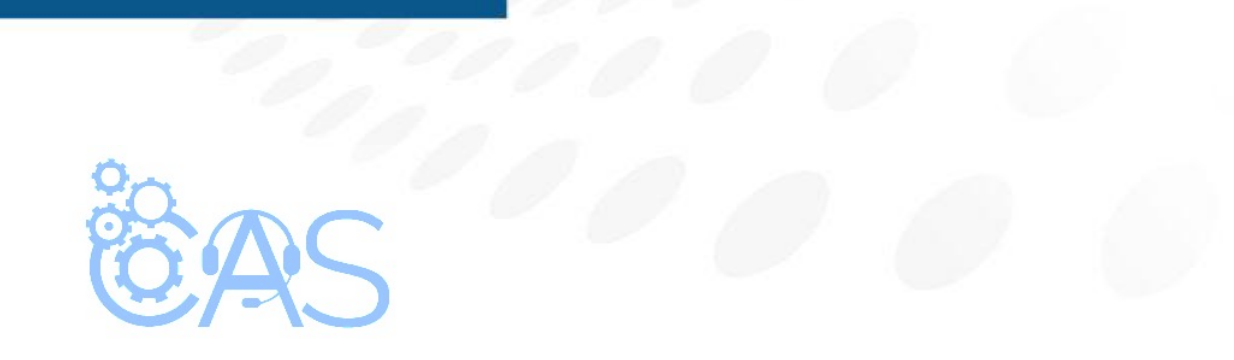

## eCommerce – ¿Cómo ingreso a mi cuenta de eCommerce? (Padre de familia)

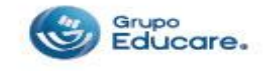

Para que pueda ingresar a la página de eCommerce y hacer la compra del paquete del alumno se deben de seguir los siguientes pasos.

**Paso 1.-** Una vez que el padre de familia reciba el correo de bienvenida dar clic sobre la palabra "<u>Ecommerce TODO</u>" para que se redireccione a la página principal de la tienda.

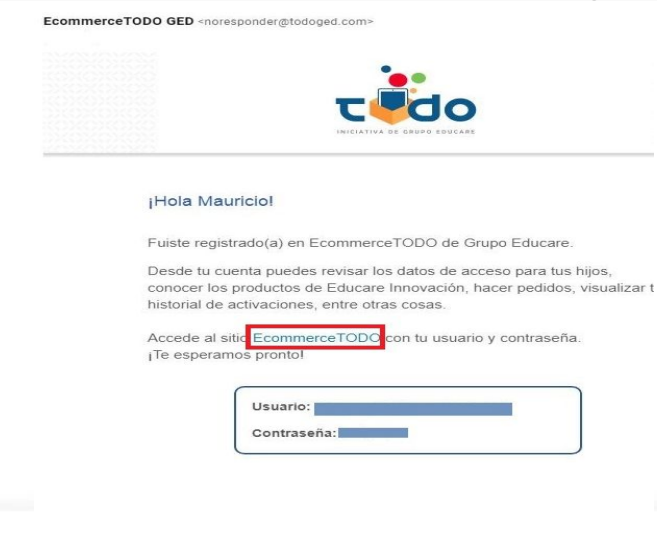

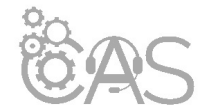

Puedes consultar esta información en el momento que prefieras visitando la sección Editar mi información.

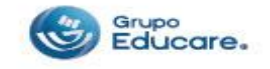

**Paso 2.-** Encontrándose en la página principal dar clic sobre el botón de "eCommerce" que se encuentra en la parte superior derecha.

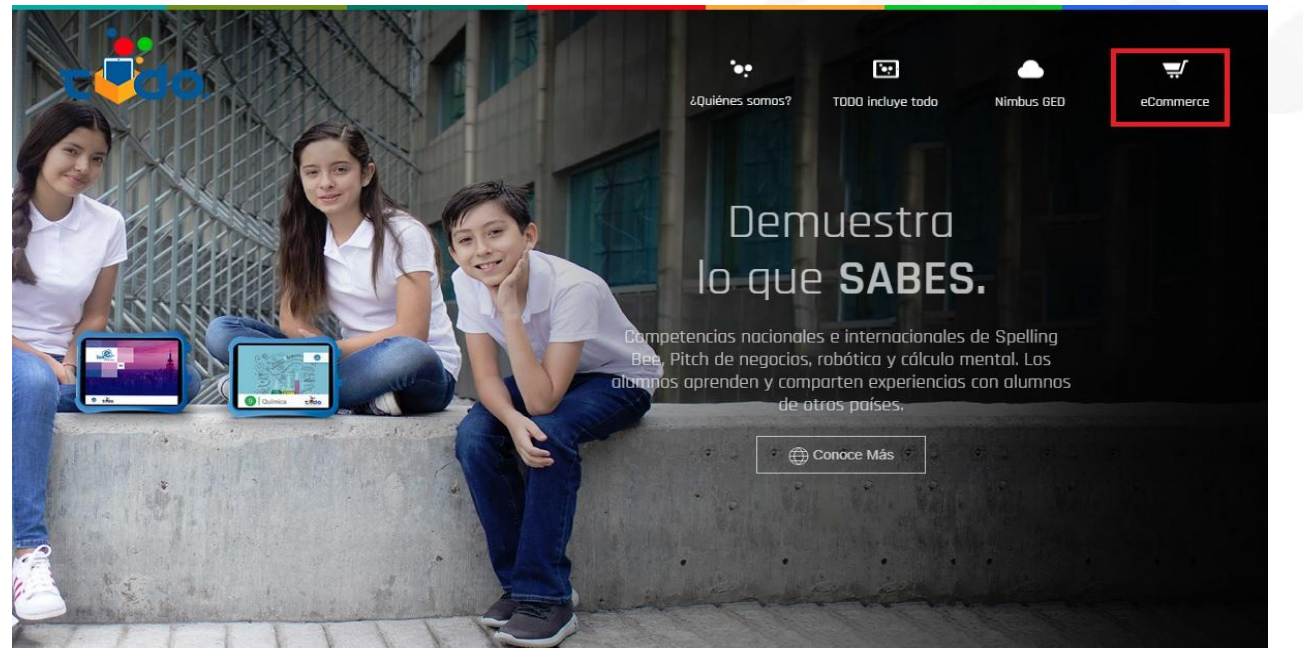

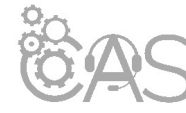

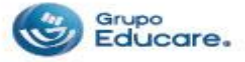

Paso 3.- En el recuadro que aparece ingresar los datos que llegaron a su cuenta de correo y dar clic en el botón "Ingresar".

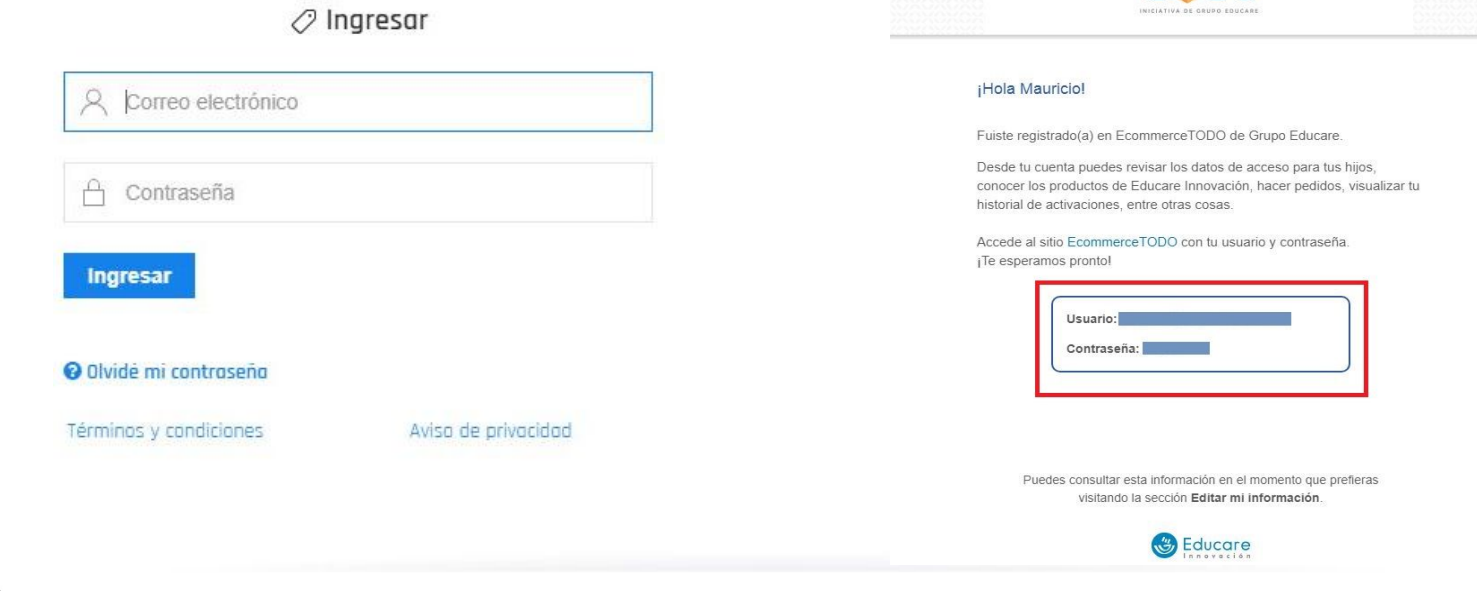

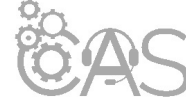

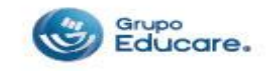

**Paso 4.-** Una vez dentro de la cuenta, leer con atención los términos y condiciones de uso, al concluir, dar clic sobre la casilla de "He leído y acepto los términos y condiciones", para finalizar dar clic en el botón de "Continuar".

## Términos y condiciones

El Usuario debe leer, entender y aceptar todas las condiciones establecidas en estas Condiciones Generales y demás políticas y principios incorporados a las mismas por referencia, previo a su registro como Usuario y/o la utilización del Servicio. Cualquier persona que no acepte estos Términos y condiciones generales, los cuales tienen un carácter obligatorio y vinculante, deberá abstenerse de utilizar el sitio y/o los servicios. El Aviso de privacidad (en lo sucesivo el "Aviso de Privacidad") entrará en vigor desde su aceptación para los nuevos usuarios y está vigente desde Enero de 2017.

He leído y acepto los términos y condiciones

Continuar

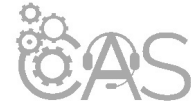

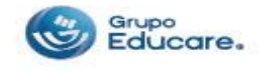

## Listo, ya ingresó a la página.

|                                                                                                    | Tienda Dirección de envío ¡Hola Danie!! 💌 🖛                                      |
|----------------------------------------------------------------------------------------------------|----------------------------------------------------------------------------------|
| Productos asignados a mis l                                                                                                    | nijos                                                                            |
| ( in the second second s | Primaria Alta Cuarto 2019-2020<br>Andres<br>Primaria Alta Cuarto 2019-2020<br>\$ |
| Más Productos                                                                                                    |                                                                                  |
|                                                                                                    |                                                                                  |
| Si ya desea nacer su compra le pi                                                                                                    | roporcionamos el manual que le indica paso a paso el                             |
| procedimiento a seguir: <u>eCommer</u>                                                                                                    | ce – ¿Cómo comprar mis interactivos en eCommerce?                                |

Habla con nosotros

(Padre de familia)

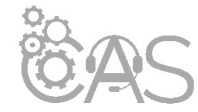

Si desea imprimir el documento le recomendamos configurar la impresión en modo "Múltiple" para reducir el número de hojas, cuidemos el medio ambiente.

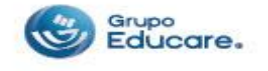